To sign up for Hoopla:

Go to this website:

https://www.hoopladigital.com/

Click on "GET STARTED TODAY."

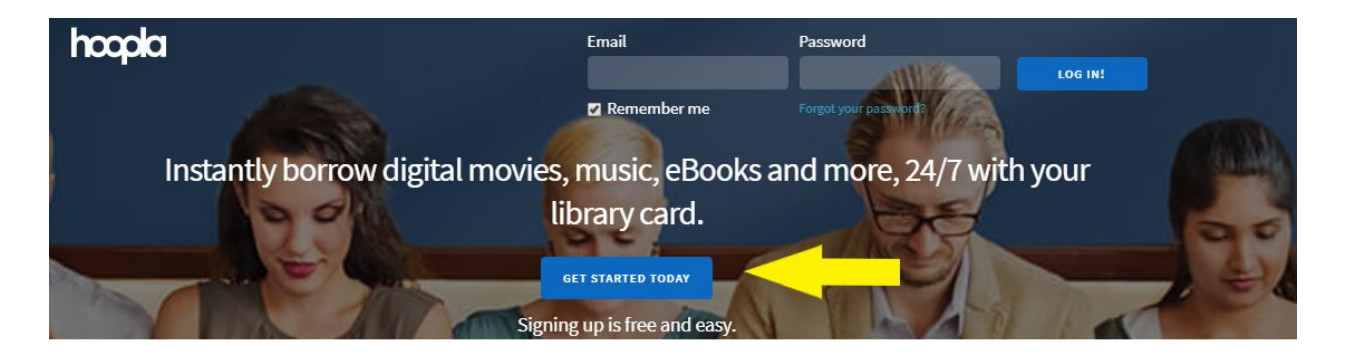

A new window will pop up.

| Fmail                    |                                                                 |
|--------------------------|-----------------------------------------------------------------|
| Linux                    |                                                                 |
| Confirm email            |                                                                 |
| Password (8-40 character | a)                                                              |
| Confirm password         |                                                                 |
| By clicking agree, you a | re agreeing to our terms and conditions and our privacy policy. |
|                          | Already have an account? Log in                                 |
|                          |                                                                 |

Enter your student email. Your password is temporarily set to "userpass."

Click on "AGREE." A new window will pop up.

| Search by library name, city, state or zip code                                                                                               |                                                                                  |  |
|----------------------------------------------------------------------------------------------------|----------------------------------------------------------------------------------|--|
|                                                                                                    |                                                                                  |  |
| Nevada County Library                                                                                                    | *                                                                                |  |
| NEVADA CITY, CA                                                                                                    | 4 MILES                                                                          |  |
| Lincoln Public Library (CA)                                                                                                    |                                                                                  |  |
| LINCOLN, CA                                                                                                    | 29 MILES                                                                         |  |
| Butte County Library (CA)                                                                                                    |                                                                                  |  |
| ORDVILLE, CA                                                                                                    | 36 MILES                                                                         |  |
|                                                                                                    |                                                                                  |  |
| The list includes over 1,500 library systems in the US<br>service. If your library isn't in the list, please contact<br>hoopla to their patro | S and Canada that offer the hoopla<br>them directly and ask them to offer<br>ns! |  |
| The list includes over 1,500 library systems in the US<br>service. If your library isn't in the list, please contact                          | S and Canada that offer the hoopl<br>them directly and ask them to off           |  |

Choose "Nevada County Library" and click "Next."

A new window will pop up.

| Zibrary Card                               |  |
|--------------------------------------------|--|
| Library card                               |  |
|                                            |  |
| Pin                                        |  |
|                                            |  |
| Click here to obtain a library card online |  |
|                                            |  |
|                                            |  |
|                                            |  |
|                                            |  |
|                                            |  |

Your library card number is "NPAS" plus your student ID number. For example. If your student ID number is 111111, your library card number is "NPAS111111." Your Pin number is "userpass." Click on "SIGN ME UP."

A new window will pop up.

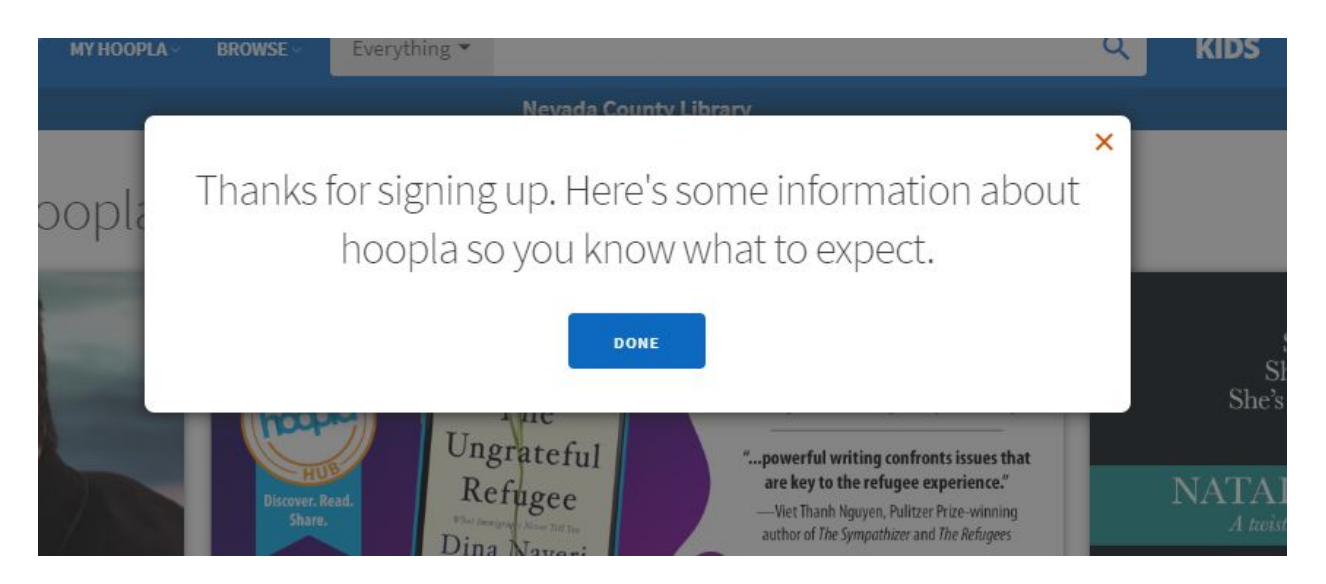

Click on "DONE."

You are now signed up to check out resources from Hoopla!